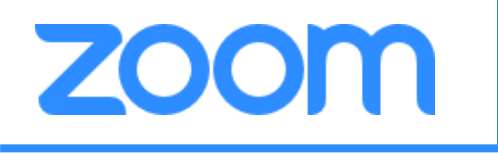

### 1 パソコンでのサービスご利用には<mark>Zoomのサイト(https://zoom.us/)</mark>にアクセス

2 「ミーティングに参加する」をクリック

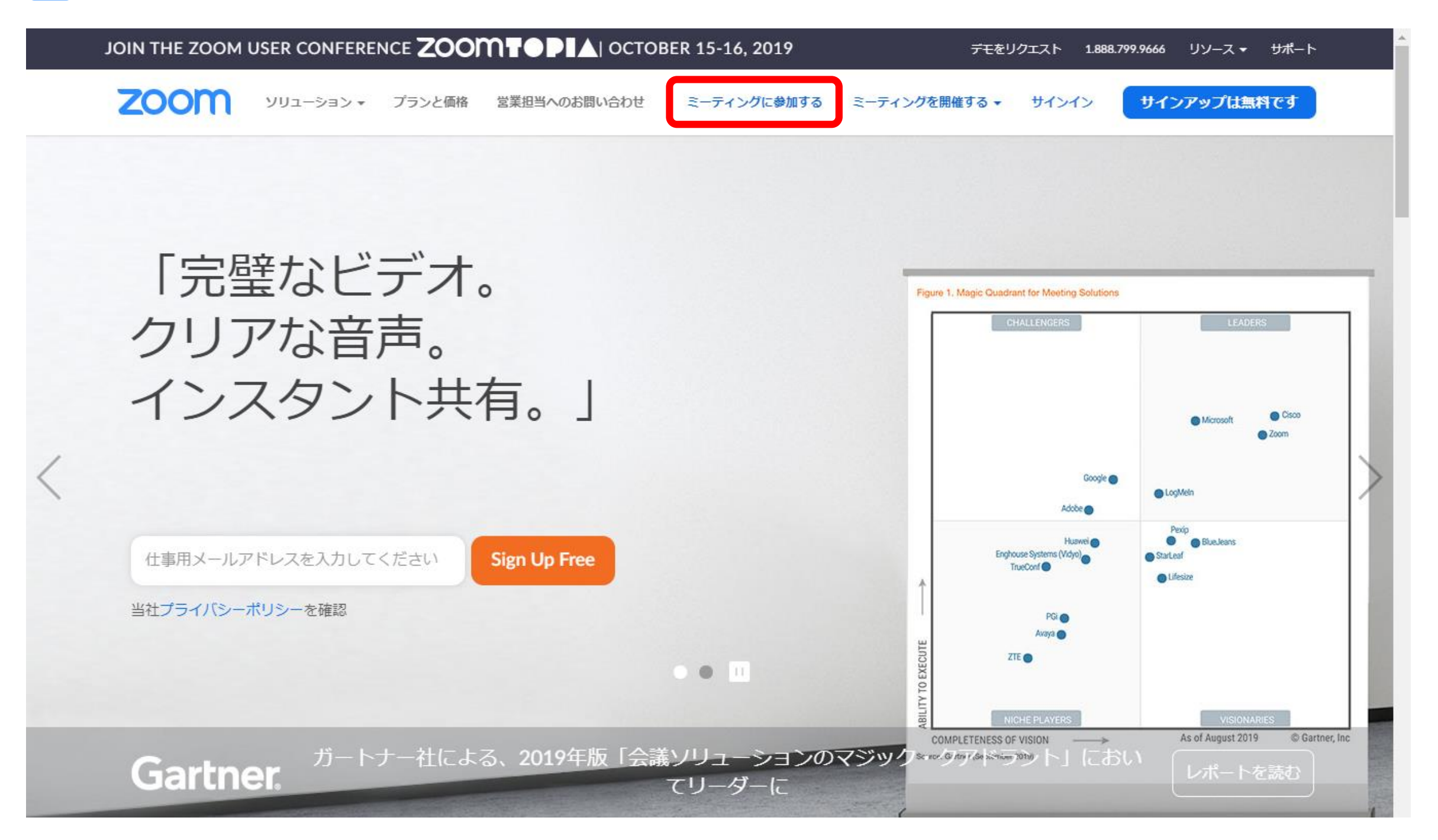

#### 3 ライセンス取得者メルマガに記載されている<mark>ID</mark>を入力し、「参加」をクリック

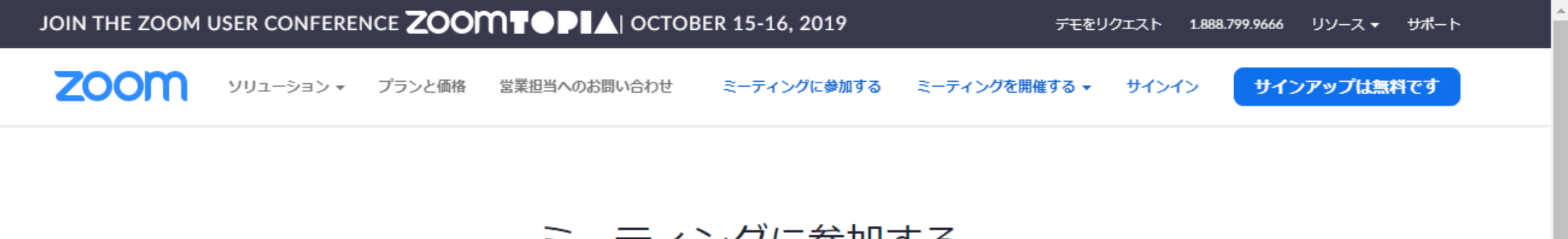

ミーティングに参加する

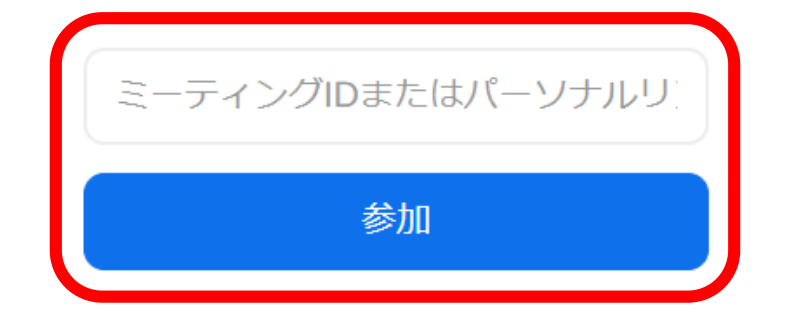

#### H.323/SIPルームシステムからミーティングに参加する

| 概要          | ダウンロード           | 営業担当           | <del>リポ</del> ート | 言語  |
|-------------|------------------|----------------|------------------|-----|
| Zoomプログ     | ミーティングクライアント     | 1.888.799.9666 | Zoomをテストする       | 日本語 |
| お客様         | Zoom Roomsクライアント | セールスへの問い合わせ    | アカウントページ         |     |
| 弊社のチーム      | ブラウザ拡張機能         | プランと価格         | サポートセンター         |     |
| Zoomが選ばれる理由 | Outlook プラグイン    | デモリクエスト        | ライブトレーニング        |     |

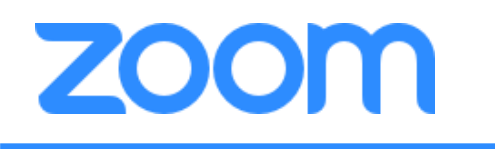

#### 4 「Zoom」を使うためのファイルをダウンロード(自動でダウンロードされます。)

#### 5 ダウンロードされたファイルを開く

#### zoom

```
サポート 日本語 🗸
```

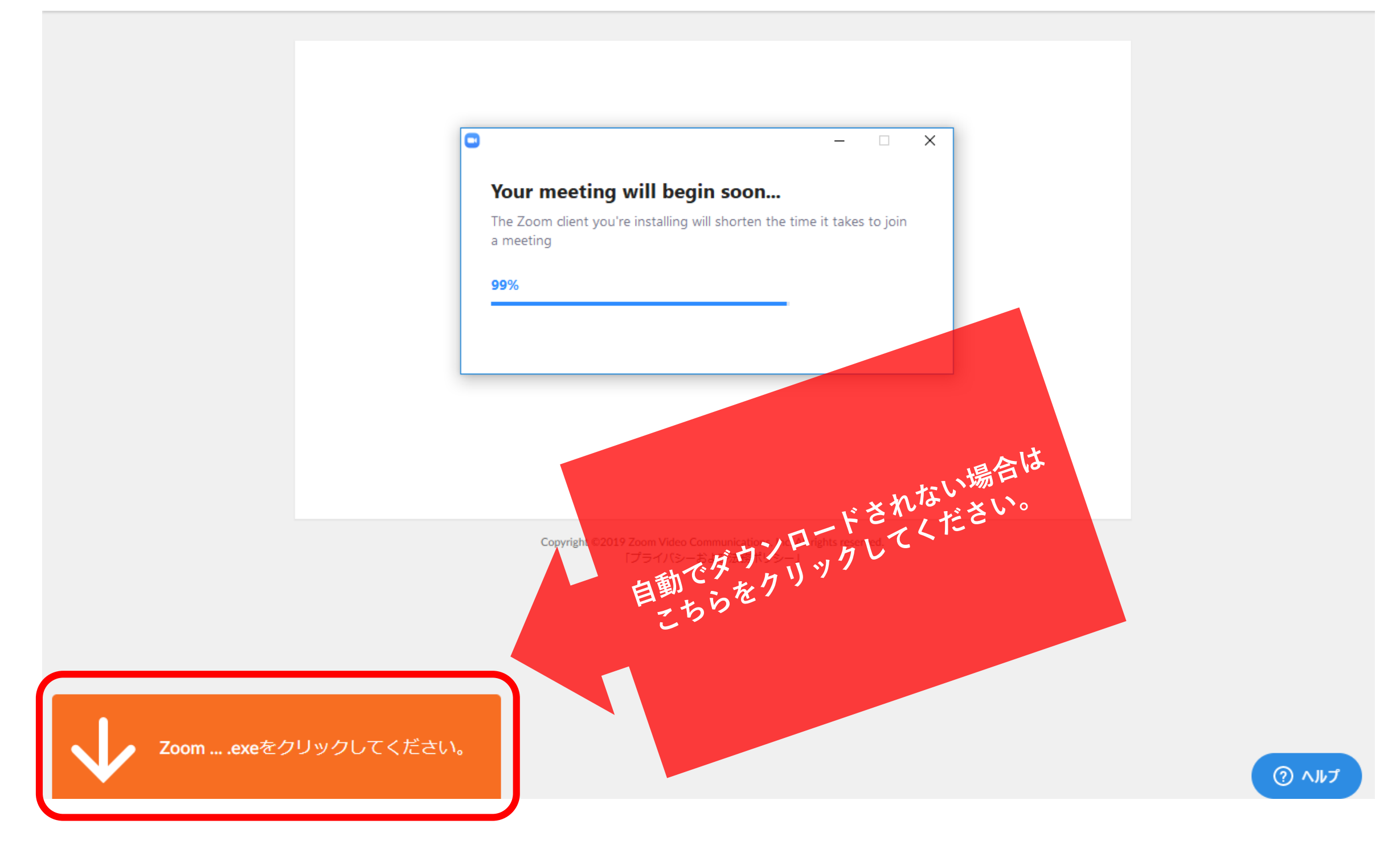

zoom

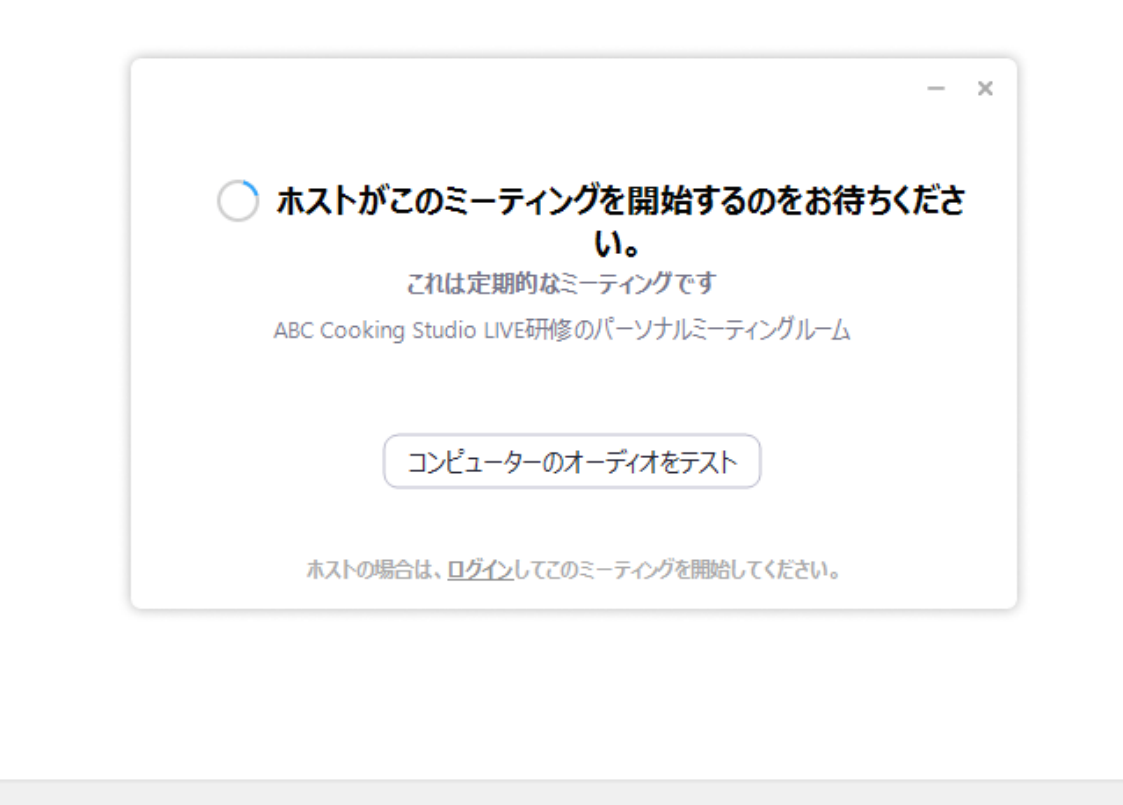

Copyright ©2019 Zoom Video Communications, Inc. All rights reserved. 「プライバシーおよび法務ポリシー」

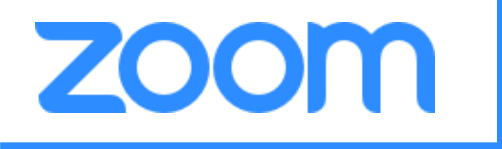

#### パソコン向けマニュアル

# 時間になっても動画が表示されない場合は「ここをクリック」を押し、「Zoom Meetings を開く」をクリックしてください。

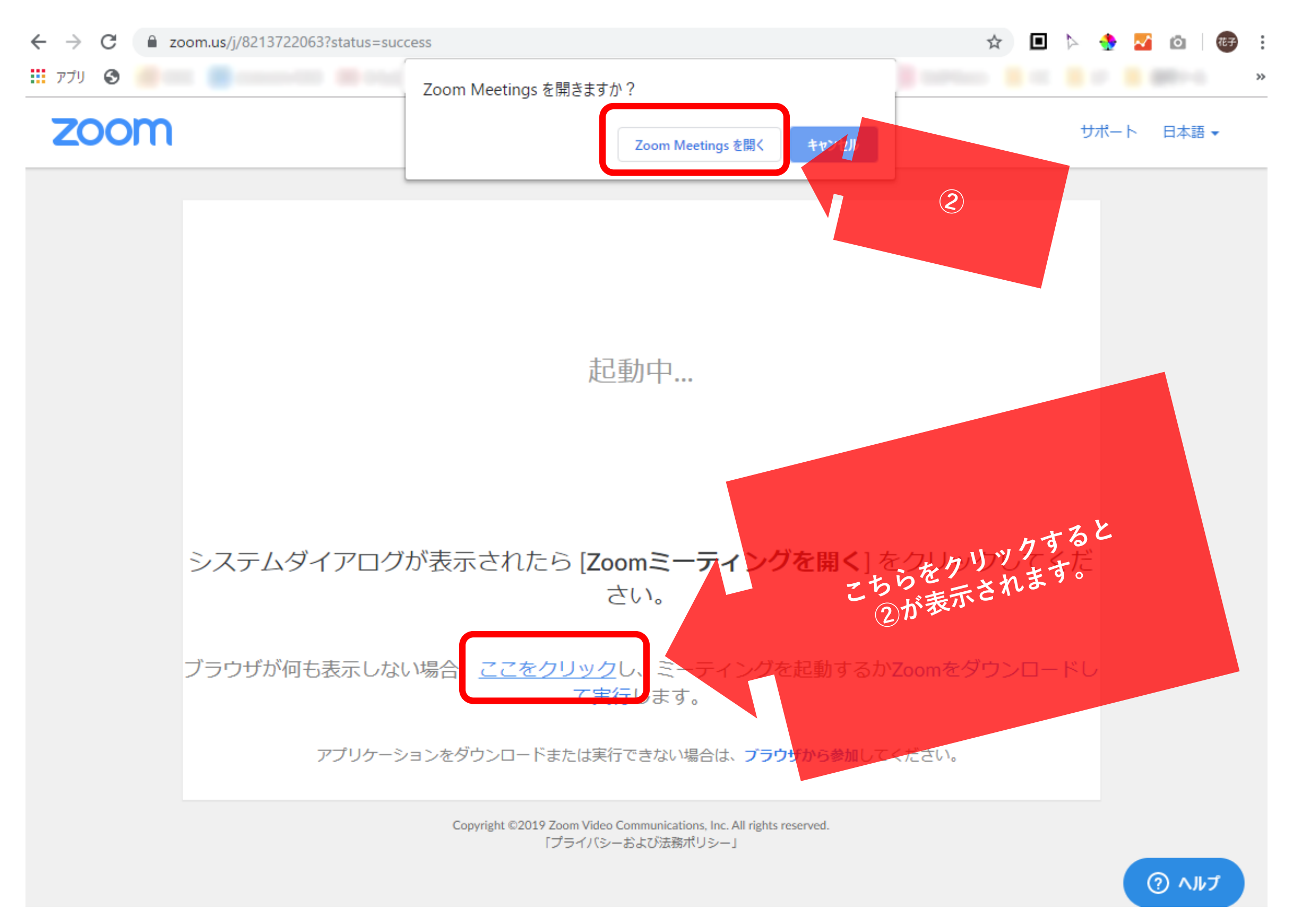

# ZOOM

### パソコン向けマニュアル

【注意事項】 名前は個人情報が特定できないも のを入力してください。

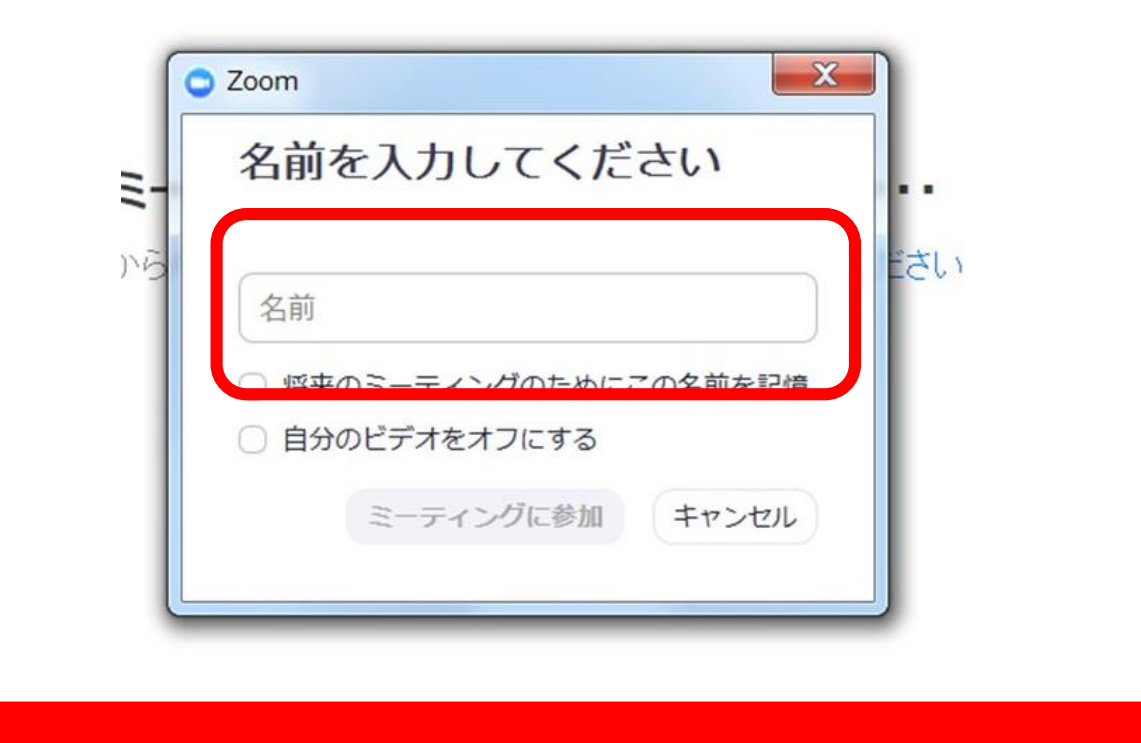

【注意事項】 ご自身のマイクは「ミュート」に、 ビデオは「オフ」にしてください。

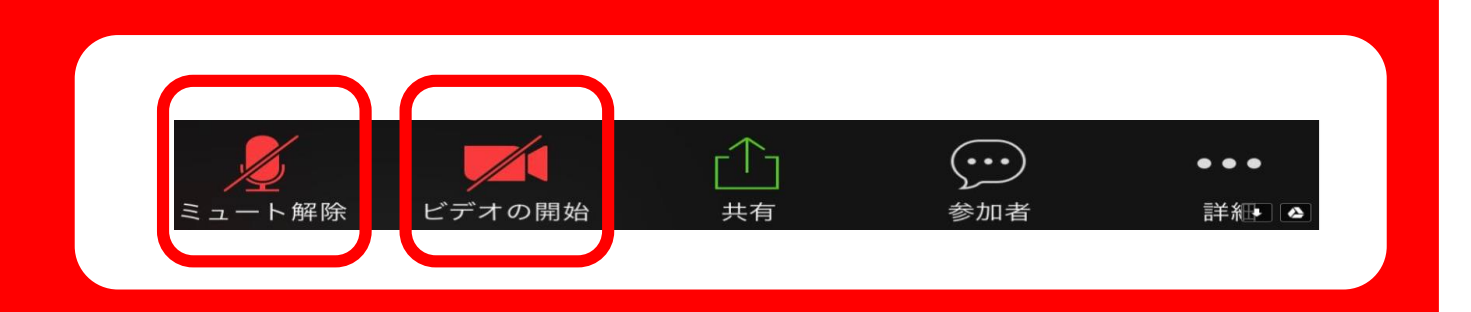

チャットで質問する場合

1 画面にカーソルを当てる

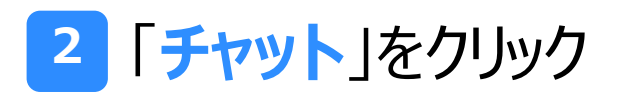

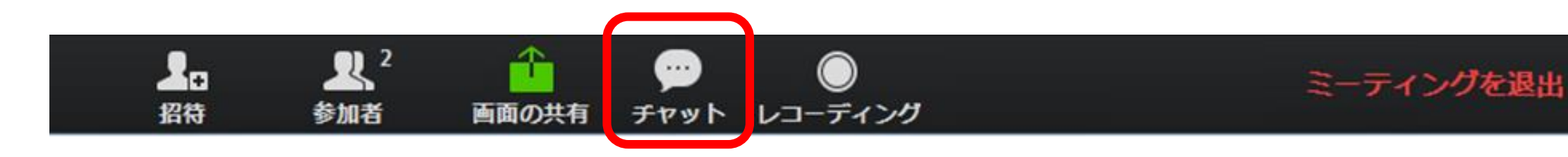

3 下記赤枠エリアに質問内容を入力

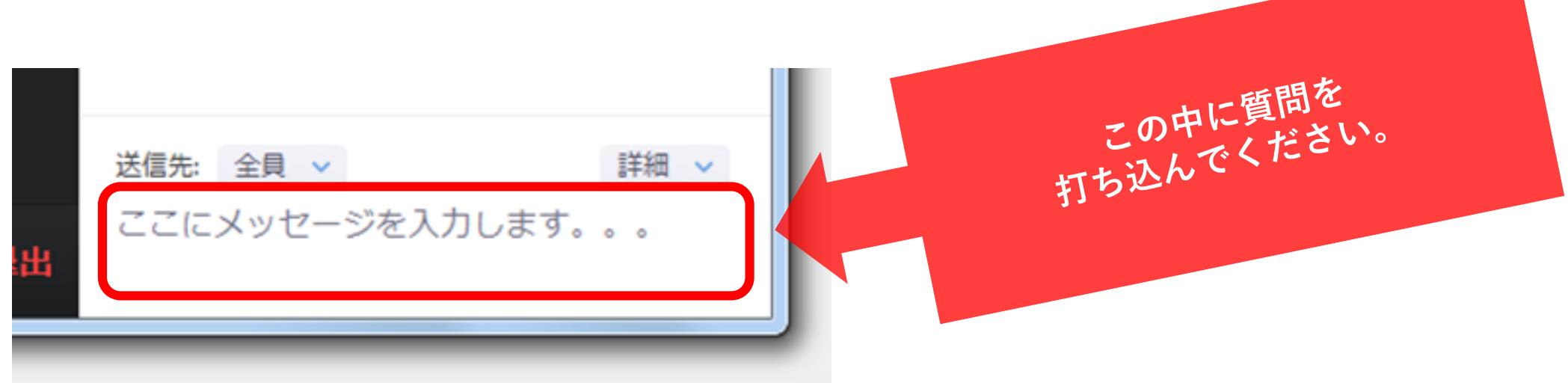

## 5 入力が完了したらキーボードの「Enter」を押す

※質問事項は参加者全員に共有されます